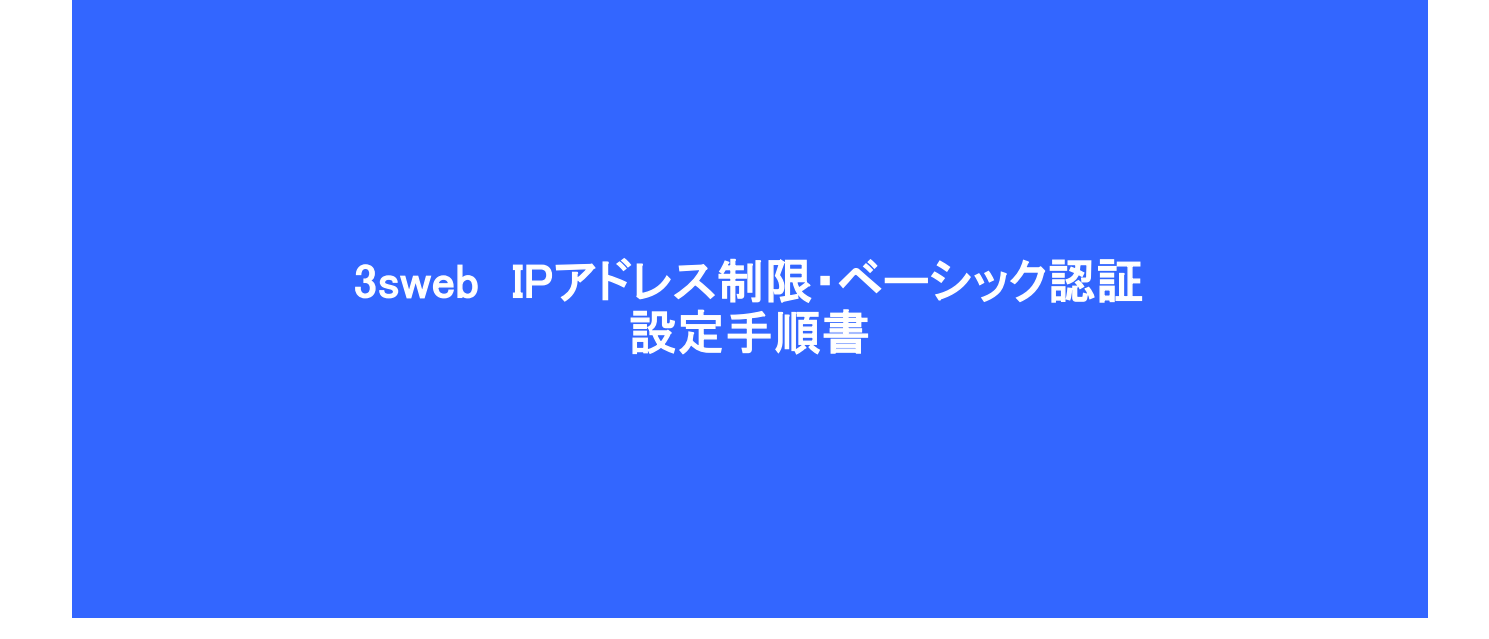

シャープマーケティングジャパン株式会社

ビジネスソリューション社

第1版 2014/3/12

## 3sweb ASP サービス 各種申込受付 ログイン

#### 1 ログイン

下記URLIこアクセスし、登録済みのユーザIDとパスワードを入力してログ インして下さい。

URL: :https://ofs01.3sweb.ne.jp/sharp\_cybozu/U0-1.php

デチエ・Officeをお申込の際はユーザ登録が必要になります。(ユーザ登録は<u>こちら</u>から)

| 既に登録がお済みの場合はこちらからログインしてくた |                  |  |
|---------------------------|------------------|--|
| <u>а-ңи</u>               | ※ユーザ⊡を入力してください。  |  |
| パスワード                     | ※パスワードを入力してください。 |  |

ログイン

米ご質問・お問合せは、info@3sweb.ne.jp までお願いします。 (C)2012 SHARP DOCUMENT SYSTEMS CORPORATION

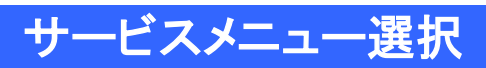

2 アクセス制限をクリックして下さい

| 3sweb ASPサービスメニュー                     |  |  |  |  |
|---------------------------------------|--|--|--|--|
| ■無料体験申込                               |  |  |  |  |
| 無料体験申込                                |  |  |  |  |
| ■各種変更                                 |  |  |  |  |
| <u>ユーザ情報変更</u>                        |  |  |  |  |
| <u>ASP環境情報変更</u> ※上位サービスへのみ変更可能です     |  |  |  |  |
| アクセス制限 ※セキュリティバックレベル2契約時のみアクセス制限の設定方法 |  |  |  |  |

# アクセス制限設定メニュー

### 3 サービス名とお客様URLを選択して下さい

| アクセス制限設定メニュー     |                           |  |
|------------------|---------------------------|--|
| サービス内容を選択してください。 |                           |  |
|                  |                           |  |
| ユーザID            |                           |  |
| サービス名            | デザエ -<br>※サービス名を選択してください。 |  |
| お客様URL           | ▼<br>※環境用URLを選択してください。    |  |
|                  |                           |  |

### ユーザー登録

4 アクセス制限設定

・IPアドレス制限(選択)

「する」にチェックを入れるとIPアクセス制限が有効になります。

・IPアドレス

アクセスを許すグローバルアドレスを列挙します。 1行に1つのIPアドレスを記述して下さい。

・ユーザ認証(選択) 「する」にチェックを入れるとベーシック認証が有効になります。

・ユーザーパスワード
 ベーシック認証で使用するIDとパスワードを列挙します。
 IDとパスワードを「; 」コロンで区切って1行に1セット記述します。
 ※パスワードは8文字以上で設定して下さい。

OR条件にする(選択)

「する」にチェックを入れるとIPアドレス制限かユーザ認証のどちらかで認証すればアクセス可能です。 「する」にチェックが無い場合、IPアドレス制限とユーザ認証の両方で認証した時のみアクセス可能です。

<利用例>

- 事務所(固定IP利用)からのアクセスのみ許可したいが、モバイル端末でも利用したい

   事務所の固定IPアドレスを「IPアドレス」欄に登録し、「IPアドレス制限」の「する」にチェックを入れる

   IDとパスワードを「ユーザーパスワード」欄に登録し、「ユーザ認証」の「する」にチェックを入れる
   「OR条件にする」の「する」にチェックを入れる
- 事務所(固定IP利用)からのみアクセス可能とし、更に特定の人のみアクセス可能としたい

   事務所の固定IPアドレスを「IPアドレス」欄に登録し、「IPアドレス制限」の「する」にチェックを入れる

   IDとパスワードを「ユーザーパスワード」欄に登録し、「ユーザ認証」の「する」にチェックを入れる
   「OR条件にする」の「する」にチェックをしない

| アアドレス制限(選択) | ▼ ₫δ                                                                      |             |  |
|-------------|---------------------------------------------------------------------------|-------------|--|
| ምፖドレス       | 1.2.3.1<br>1.2.3.4                                                        | *           |  |
| ユーザ認証(選択)   | 🗹 ಕನ                                                                      |             |  |
| ューザ・バスワード   |                                                                           | Ť           |  |
| OR条件にする(選択) | 図 する (どちらかの条件でアクセスを許可したい場合)                                               |             |  |
|             |                                                                           |             |  |
|             | 内容をご確認の上、よろしければ「次へ」ボタンを押してください。<br>次へ 厦る                                  |             |  |
|             | 米ご賞問・お問合せは、info@3sweb.ne.jp までお願いします。<br>(C)2012 SHARP DOCUMENT SYSTEMS ( | CORPORATION |  |

## アクセス制限設定確認

5 アクセス制限設定内容の確認を行って下さい 変更前と変更後の内容が表示されていますので、内容を確認して下さい ユーザーパスワードは何か入力している場合のみ入力内容に置き換えます。 何も入力が無い場合は、置き換えはされません。

|                                                                                  | 変更前                                                         | 変更後                           |
|----------------------------------------------------------------------------------|-------------------------------------------------------------|-------------------------------|
| IPアドレス制限                                                                         | する                                                          | する                            |
| <b>P</b> アドレス                                                                    | 1.2.3.1<br>1.2.3.4                                          | 1.2.3.1<br>1.2.3.4<br>1.2.3.5 |
| ユーザ認証                                                                            | する                                                          | する                            |
| ユーザッドスワード                                                                        | (現在の内容は表示されません。新しい内 ▲<br>容に置き換えされます。ただし空欄の場<br>合は置き換えされません) |                               |
| OR条件にする                                                                          | する                                                          | する                            |
| 上記内容で環境変更を行います。よろしければ「変更」ボタンを押してください。<br>修正項目がある場合は「戻る」ボタンを押し、修正してください。<br>変更 戻る |                                                             |                               |